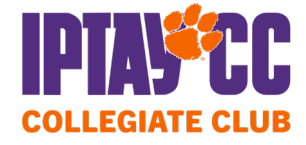

## How to activate your student account:

- 1. Follow this link <u>here</u>
- 2. Enter your CUID in the box provided be sure to enter your CUID by replacing the "C" with a "1"
- 3. Click "Activate"

| Register                                                   |                                                        |                                               |                                                         |
|------------------------------------------------------------|--------------------------------------------------------|-----------------------------------------------|---------------------------------------------------------|
| You will need to replace th<br>Please contact the Ticket C | e C with a 1. Example C12<br>Office at 1-800-CLEMSON N | 23456789 will be ente<br>4onday-Friday 8:00ar | ered as 1123456789.<br>n-4:30pm if you need assistance. |
| Students                                                   |                                                        |                                               |                                                         |
| Student ID                                                 |                                                        |                                               |                                                         |
|                                                            |                                                        | Activate                                      |                                                         |

4. Once you click "Activate" you will be redirected to a page to complete your online profile. Here you will either enter or confirm your contact information, create a user name and create a password.

Once you complete step #4 your student CUID is activated and your online profile has been created

## How to join IPTAY Collegiate Club (after your student account has been activated):

- 1. Follow this link to the main IPTAY page: <u>https://iptaycuad.com/</u>
- 2. Click the orange "Donate Now" button in the top right part of the screen:

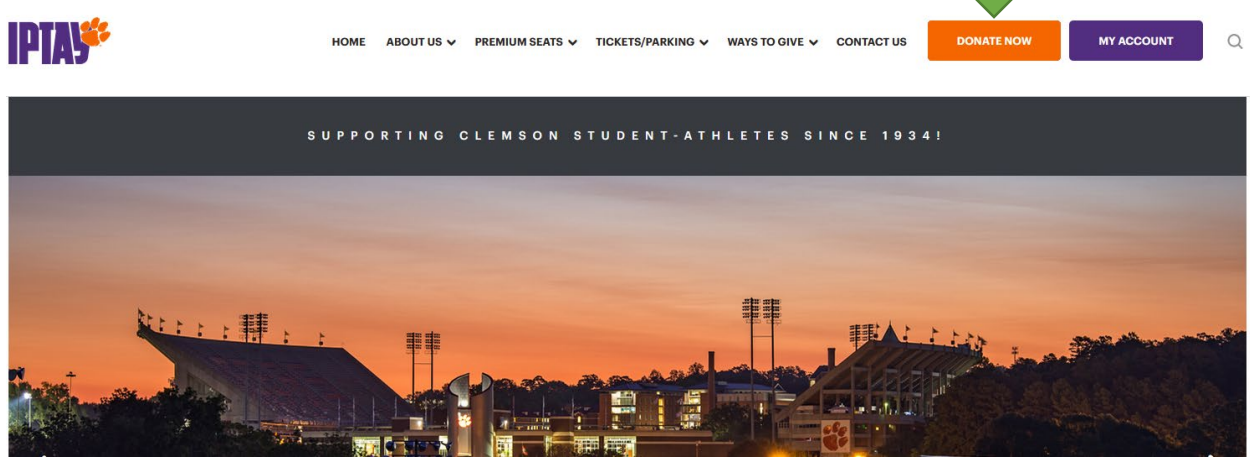

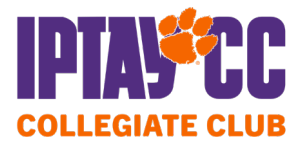

3. On this page – you will need to click on the "IPTAY Collegiate Club" option (it is the third option from the bottom)

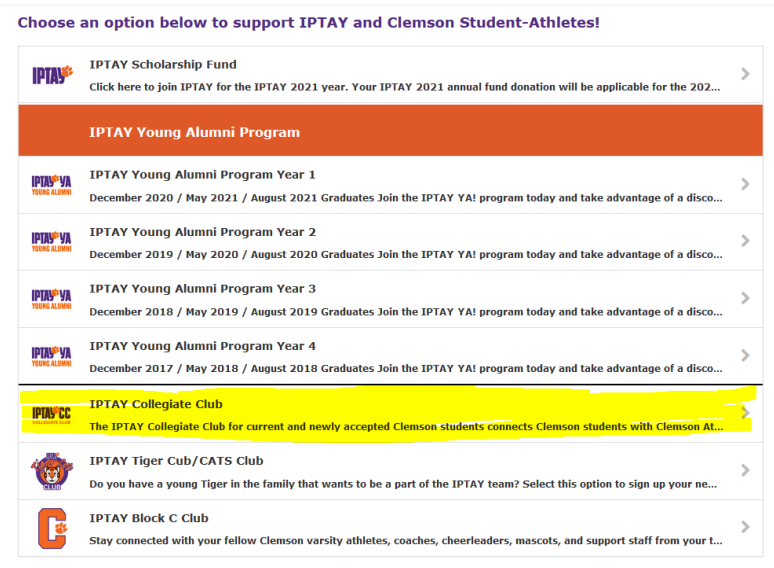

- 4. On this page you will select the membership option you would like to join
  - One year annual membership at \$40
  - 4 year automatic renewal options (only for incoming freshman) \$130 one time gift
- 5. Enter your CUID number
- 6. In the "Sign In" box on the right of the page you will enter your username and password credentials that you created when activating your student account.
- 7. Click Sign In
- 8. Follow the rest of the payment prompts to complete your IPTAY Collegiate Club membership

Once the IPTAY Collegiate Club membership is completed you will receive a confirmation email sent to your clemson student email account and you will be all set for the Fall!

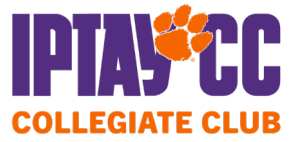

## **IPTAY Collegiate Club**

.

The IPTAY Collegiate Club for current and newly accepted Clemson students connects Clemson students with Clemson Athletics and makes sure every Clemson team has a loyal fan base at every Clemson home game!

Benefits include football and basketball ticket priority, invitations to exclusive Collegiate Club events all year, discounts at local restaurants and retailers, IPTAY membership card and decals, IPTAY Priority Points, and more!

Please visit ClemsonTigers.com/IPTAY for more information about the IPTAY Collegiate Club and the student ticket benefits associated with your membership.

|                                                                                                    |       | Amount          | Sign In                                                                       |
|----------------------------------------------------------------------------------------------------|-------|-----------------|-------------------------------------------------------------------------------|
| IPTAY Collegiate Club 1-Year Membership 40.00   IPTAY Collegiate Club 4-Year Membership 130.00                                |       | 40.00<br>130.00 | E-mail or Account #                                                           |
| Total Amount \$0.00   Items marked with an asterisk (*) are required.   Please add your 8 digit CUID# starting after the "C": |       | \$0.00<br>red.  | E-mail and password are case sensitive.<br><b>Sign In</b><br>Forgot password? |
| с                                                                                                    | CUID# |                 |                                                                               |
|                                                                                                    | 1     |                 | No Account?                                                                   |
|                                                                                                    |       |                 | No problem. Continue without signing in.                                      |